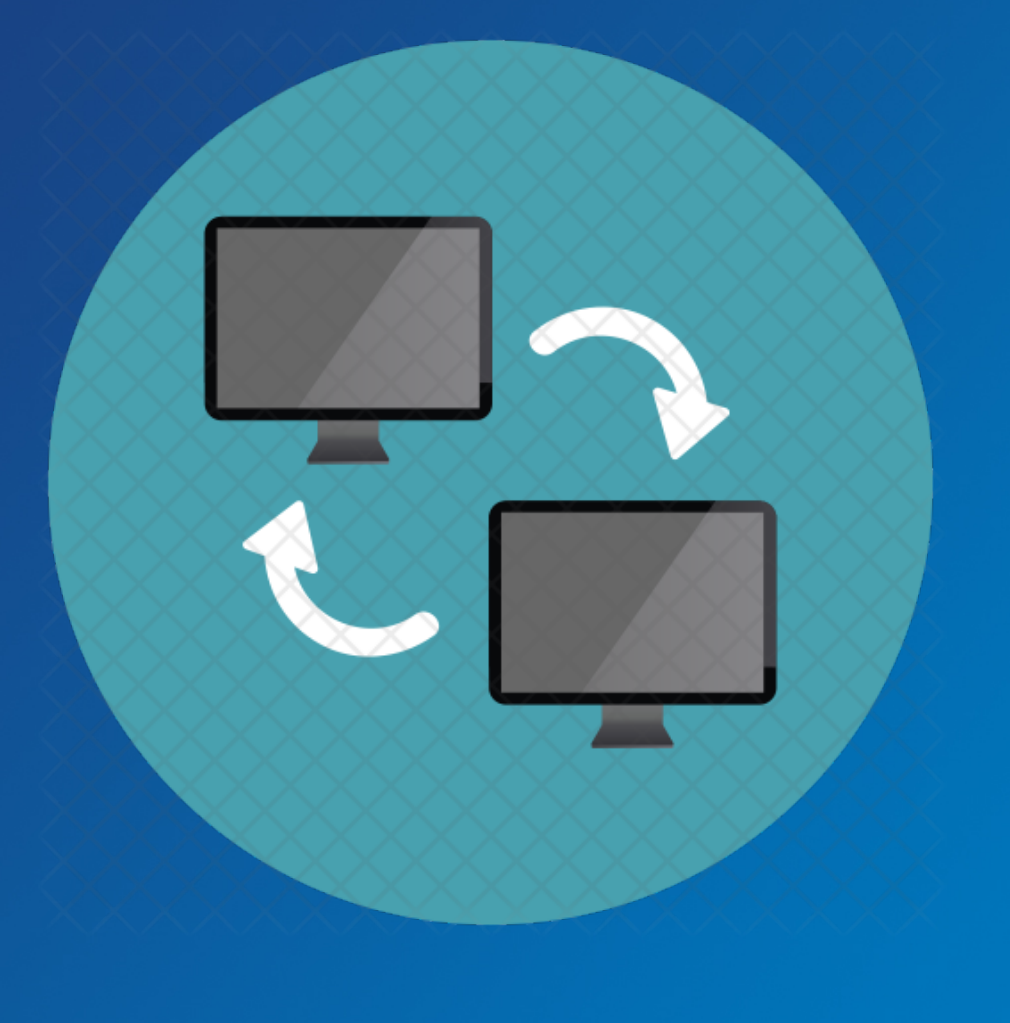

# Keep Teaching Advanced Screen-Sharing in Zoom

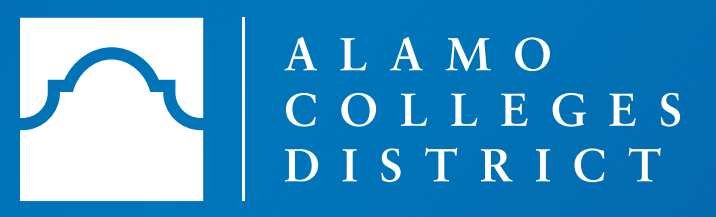

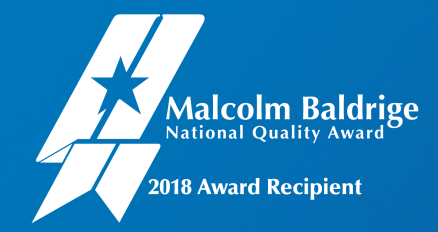

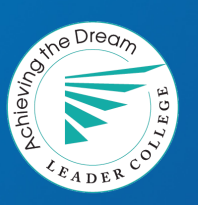

Topics we will cover in this webinar includes:

# Locate and Explore Advanced Screen-Sharing Options

# Use of Whiteboard in Zoom

## Use of iPhone/ iPad in Zoom

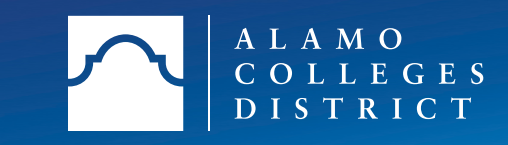

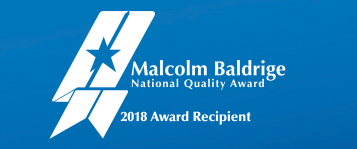

### Advanced Screen-Sharing Locate Share-Screen

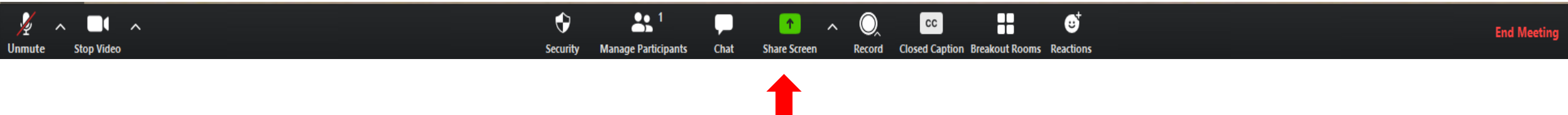

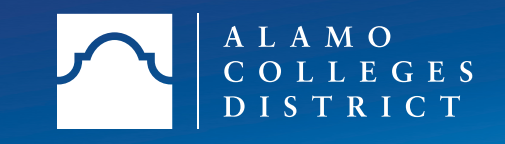

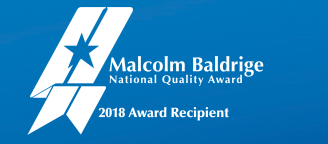

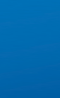

### Advanced Screen-Sharing Exploring Options

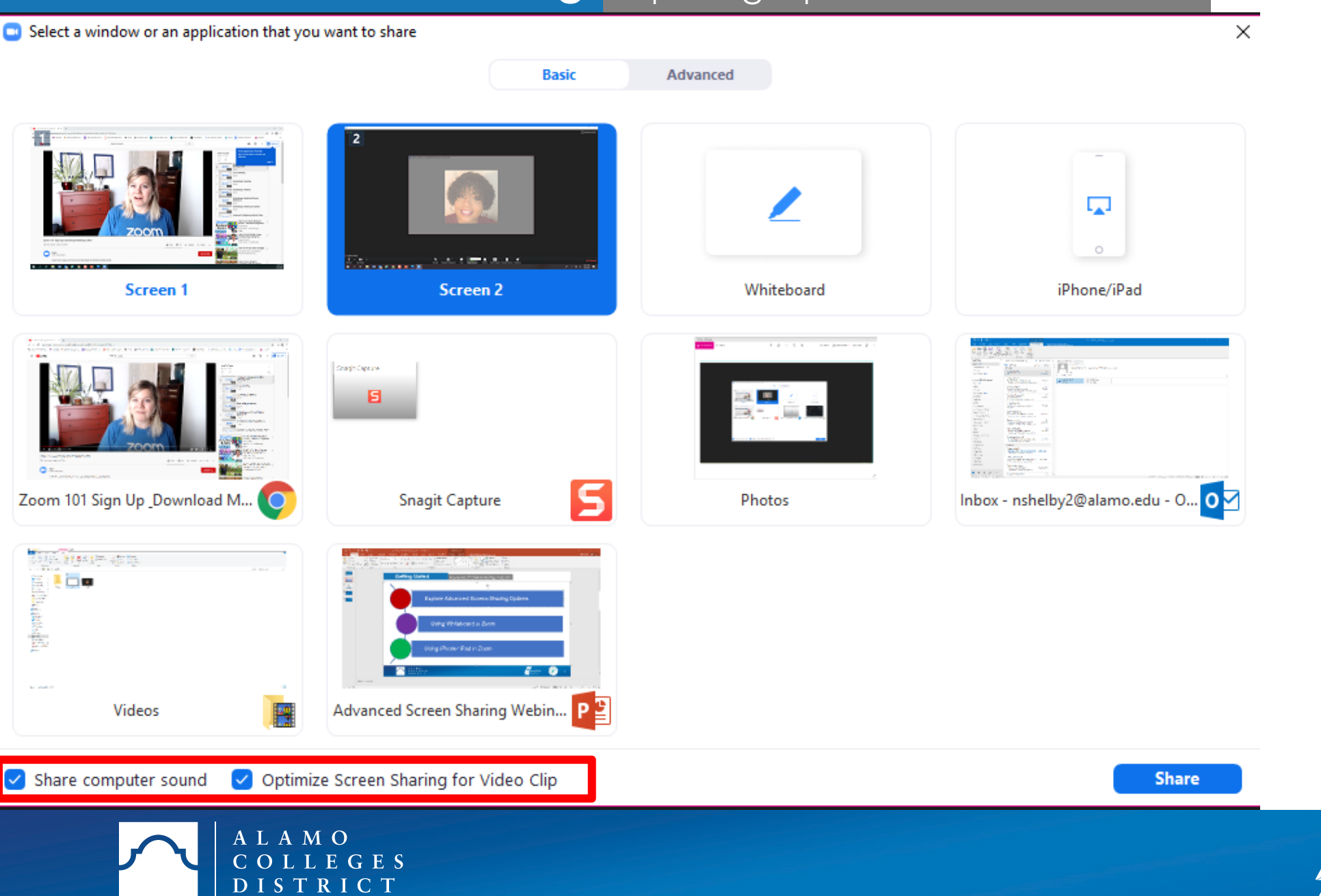

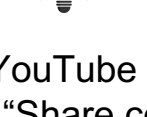

, Malcolm Baldrige

2018 Award Recipient

TIP

For YouTube videos: Make sure "Share computer sound" and "Optimize Screen Sharing for Video Clip" is selected.

# Advanced Screen- Sharing Using Whiteboard in Zoom

Select a window or an application that you want to share  $\times$ Basic Advanced 0 Screen 1 Screen 2 Whiteboard iPhone/iPad Inbox - nshelby2@alamo.e... Gragh Capraw 5 1 100 02 - 69 Inbox - nshelby2@alamo.edu - O... O 🏹 Advanced Screen Sharing Webin... P 🛓 Snagit Capture Pictures

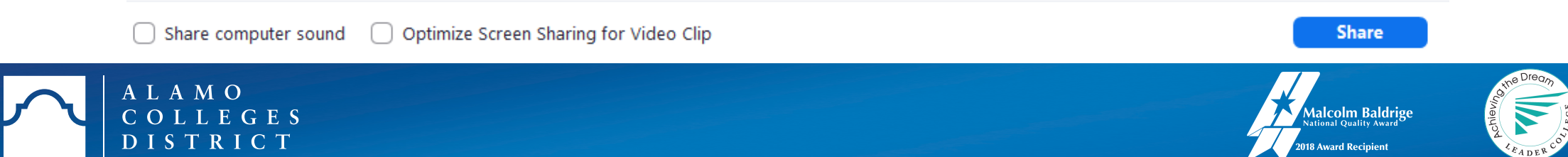

### Advanced Screen-Sharing Exploring Options for Whiteboard

• **Toolbar** will now appear at the top of the screen.

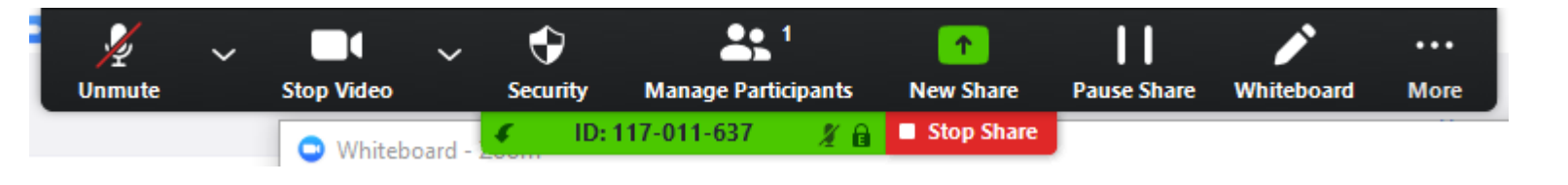

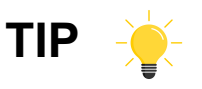

Make sure the appropriate screen intended for sharing purposes is selected **BEFORE** selecting the "share button".

• Annotate options to use in whiteboard.

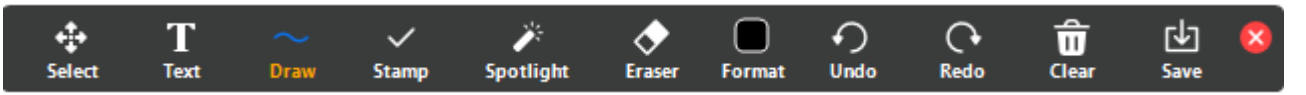

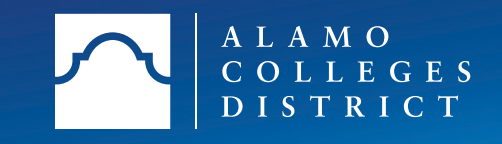

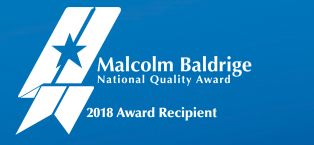

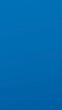

### Advanced Screen-Sharing Video using Whiteboard

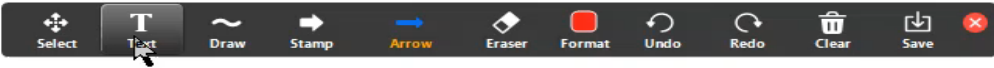

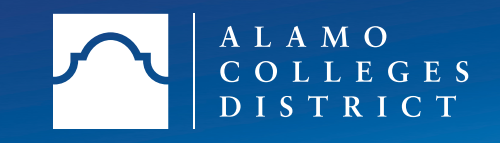

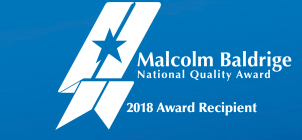

7

#### Advanced Screen-Sharing Using iPhone/iPad

Select a window or an application that you want to share

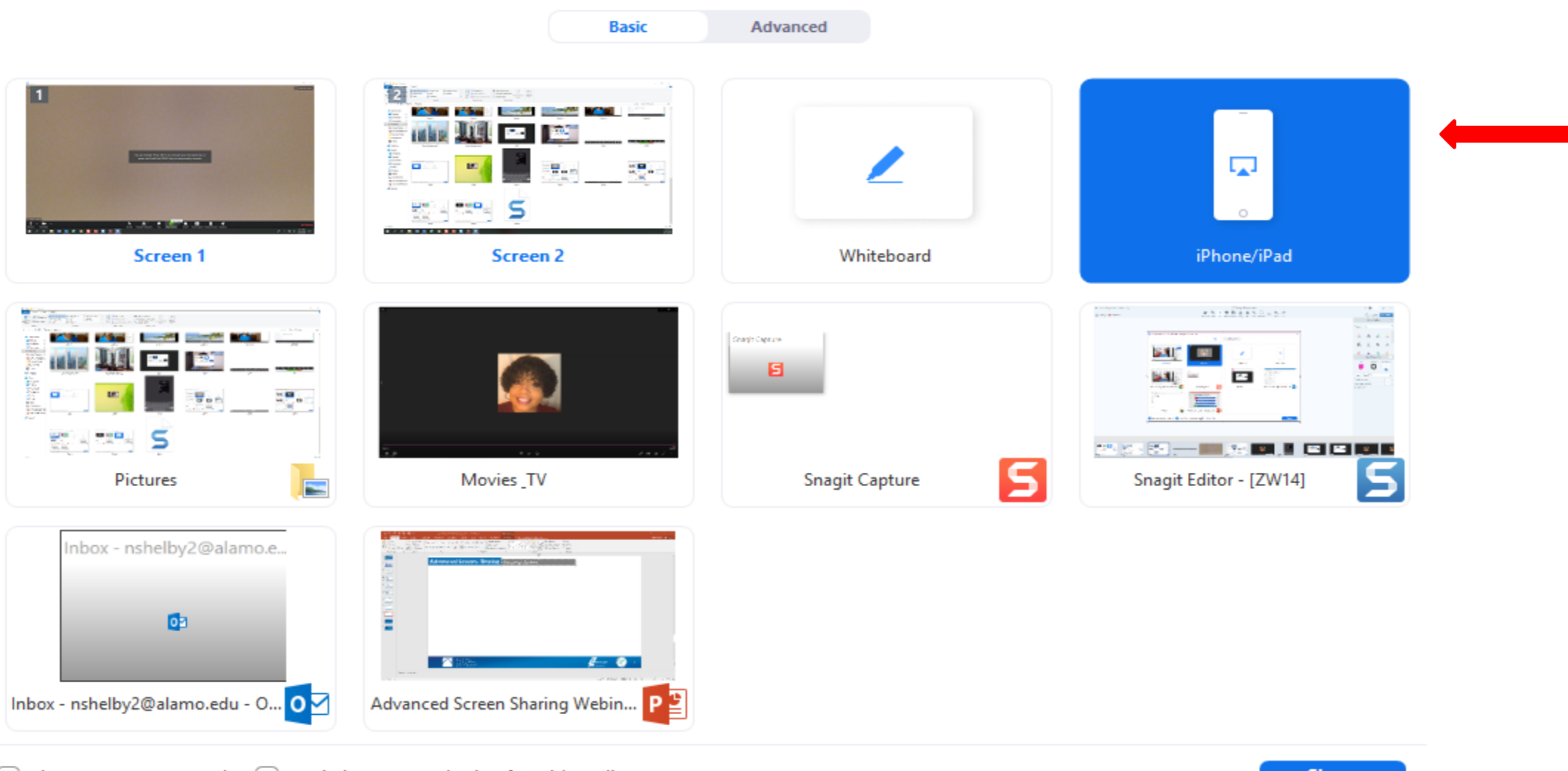

Share computer sound

Optimize Screen Sharing for Video Clip

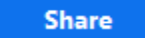

 $\times$ 

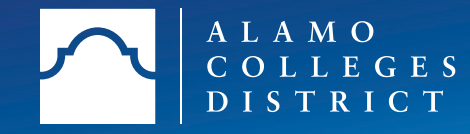

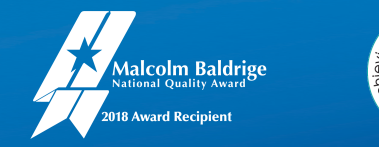

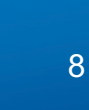

### Advanced Screen-Sharing Connecting to iPhone/iPad

### On your iPhone or iPad:

### 1. Connect to Wi-Fi network MySpectrumWiFi48-5G

### 2. Tap 🗁 Screen Mirroring

How to find it: swipe down from the top right corner of the screen On iOS 11 or earlier, swipe up from the bottom of the screen

3. Choose **Zoom-nshelby2** Don't see it? Restart your device

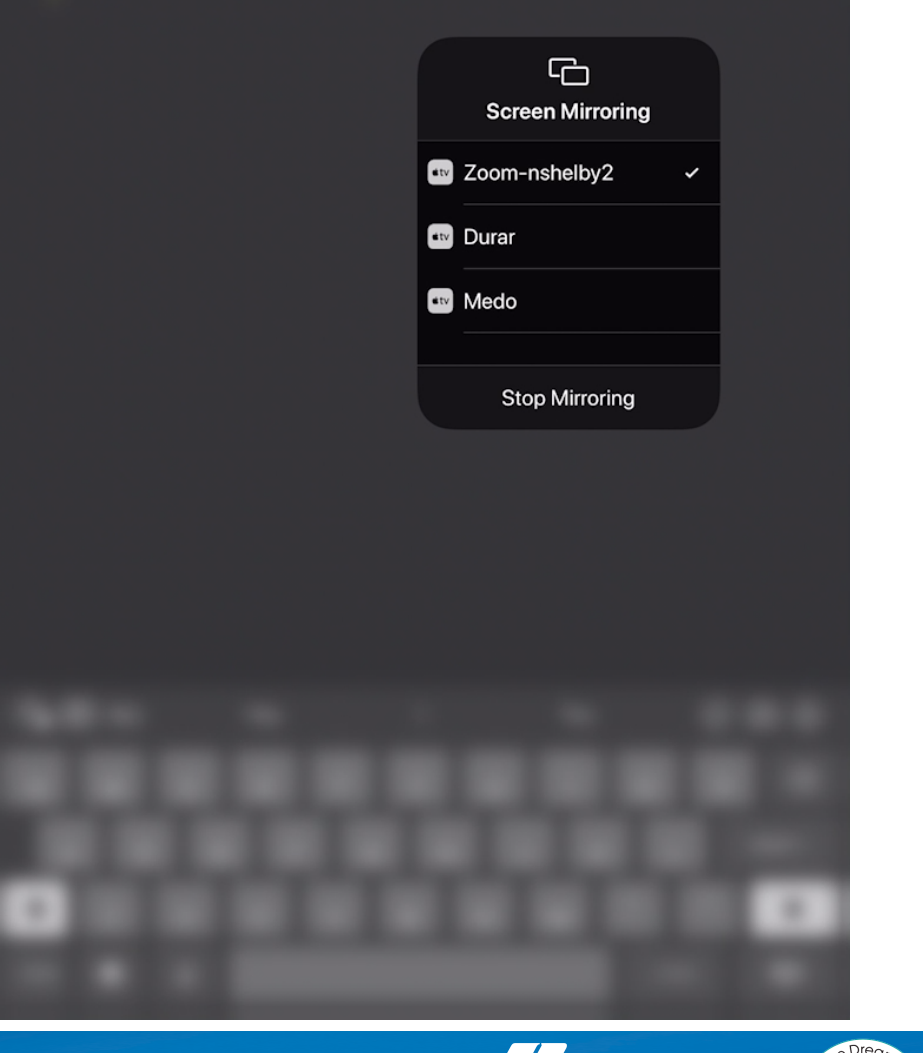

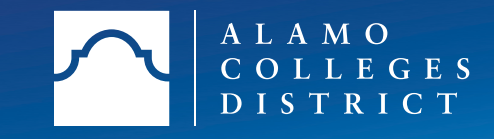

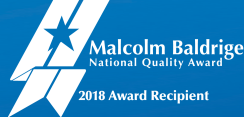

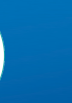

9

### Advanced Screen-Sharing Video Using iPhone/iPad

🗸 🛛 ID: 908-043-098 🏾 🔏 🔲 Stop Share

#### On your iPhone or iPad:

1. Connect to Wi-Fi network MySpectrumWiFi48-5G

#### 2. Tap 🗁 Screen Mirroring

How to find it: swipe down from the top right corner of the screen On iOS 11 or earlier, swipe up from the bottom of the screen

3. Choose Zoom-nshelby2

Don't see it? Restart your device

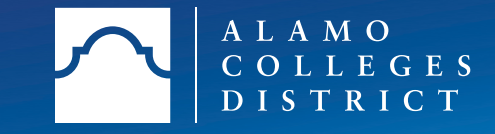

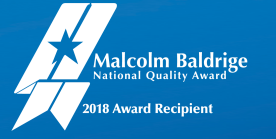

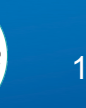

### Advanced Screen-Sharing Other Advanced Options

| Select a window or an application that you want to share |                              |                           |
|----------------------------------------------------------|------------------------------|---------------------------|
|                                                          | Basic                        | Advanced                  |
|                                                          |                              |                           |
|                                                          |                              |                           |
| Portion of Screen 🧿                                      | Music or Computer Sound Only | Content from 2nd Camera 🕥 |

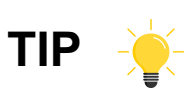

×

You can always choose "Stop Share" to restart your screen-sharing options.

Optimize Screen Sharing for Video Clip Share computer sound

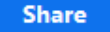

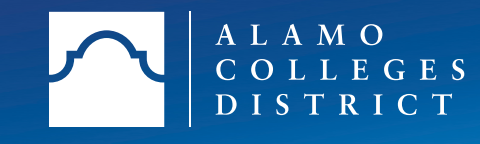

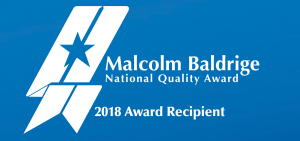

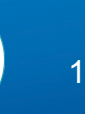

Questions?